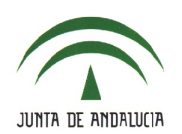

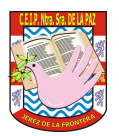

## 5.- AVISOS PASEN.

**NOTA:** ACONSEJO USAR EN LUGAR DE ESTA OPCIÓN, LA MENSAJERÍA INTERNA DESCRITA EN EL ARCHIVO "4\_COMUNICACIONES". EN CUALQUIER CASO, OS DETALLO CÓMO SE HARÍA POR ESTA VÍA:

 Accede a Utilidades > Comunicaciones > Avisos Pasen > Enviar notificaciones/email

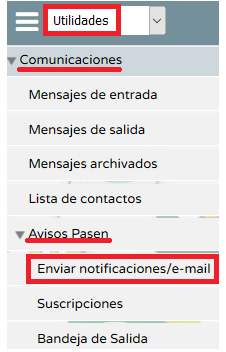

• Aparece un mensaje advirtiendo del uso racionalizado de esta opción.

ATENCIÓN: Uso más racionalizado de los envíos de avisos por notificación/SMS en PASEN

En relación al envío de avisos en formato notificación/SMS por parte de los centros a las familias y al profesorado, recordamos que debe restringirse exclusivamente para cuestiones de carácter académico y de funcionamiento, descartando avisos de otra índole.

• Selecciona el alumnado.

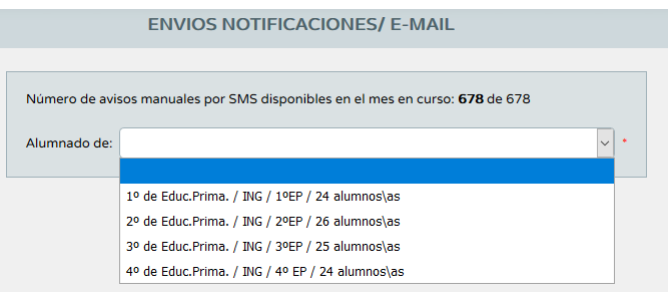

• Elige el 'Modo de notificación' (elige siempre 'Correo electrónico').

| Modo de notificación:    | ~                              |
|--------------------------|--------------------------------|
| El mensaje a enviar llev | Course also to failed          |
|                          |                                |
|                          | Notificaciones / SMS a móviles |

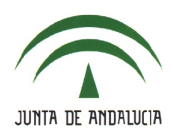

## C.E.I.P. NTRA. SRA. DE LA PAZ

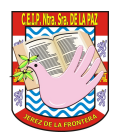

• Escribe el '*Asunto*' y el '*Mensaje*', selecciona el remitente (a nivel personal o en nombre del centro) y, si lo deseas, puedes adjuntar <u>un solo archivo</u>.

| Asunto:                                                                  | *                                        |
|--------------------------------------------------------------------------|------------------------------------------|
| Remitente: O José, Bustillo Rendón ③ C.E.I.P. Ntra. Sra. de la Paz       |                                          |
| Documento a adjuntar: Examinar No se ha seleccionado ningún arc          | hivo. Adjuntar Solamente se permite adju |
| El mensaje a enviar llevará adjunto el siguiente texto: .11002675 C.E.I. | .P. Ntra. Sra. d                         |
| Mensaje:                                                                 |                                          |

• Seguidamente, selecciona los destinatarios (todos o algunos) y pulsa en el icono '*Enviar*'

| Alumno | /a   |   |        | Tutor | /a legal |   | Teléfono móvil | Correo electrónico | Usuario | Enviar |  |
|--------|------|---|--------|-------|----------|---|----------------|--------------------|---------|--------|--|
| E      | R, J | ( | - NIE: | B     | G        | м |                | .COM               | Si      |        |  |

 Una vez enviado el mensaje, aparece en la 'Bandeja de Salida' (Utilidades > Comunicaciones > Avisos Pasen > Bandeja de Salida).

| Teste |  |
|-------|--|
| lexto |  |

• En el caso del '*Modo de notificación*' "Notificaciones / SMS a móviles" el procedimiento es el mismo aunque con un número limitado de caracteres para la notificación (222 caracteres).